## Lampiran 1Langkah Pembuatan Peta Kemiringan Lereng

1. Dibuka Arcmaps pada ArcGIS 10.3.

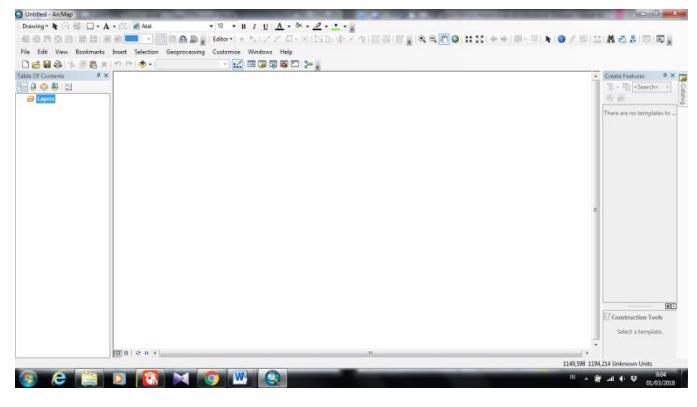

Gambar L3- 1Tampilan Awal ArcGIS 10.3

Dimasukan file kawasan penelitian (DAS Kedungombo) bentuk format .shp (*shapefile*) dan peta SRTM Jawa Tengah dalam format .tif dengan cara *Add Data* . Jika sudah masuk maka akan terlihat seperti pada Gambar L3-2.

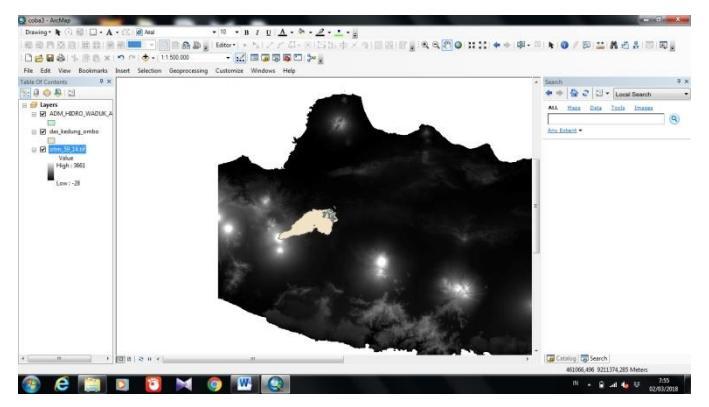

Gambar L3- 2Tampilan Hasil Input Kawasan Penelitian dan Peta SRTM Jawa Tengah

 Berdasarkan data SRTM yang ada maka dibuat menjadi data kontur DAS Kedungombo. Dipilih ArcToolBox – 3D Analyst Tools – Raster Surface – Contur, maka akan muncul kotak perintah seperti Gambar L3-3. Pada input data diisi dengan data srtm dan interval kontur diisi dengan nilai 12,5 (artinya 12,5 meter) – OK. Hasil kontur dapat dilihat pada Gambar L3-4.

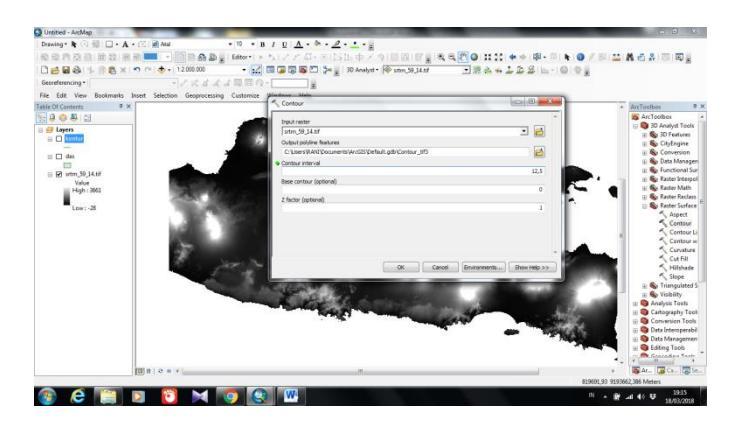

Gambar L3- 3Tampilan Kotak Perintah Raster Surface Contur

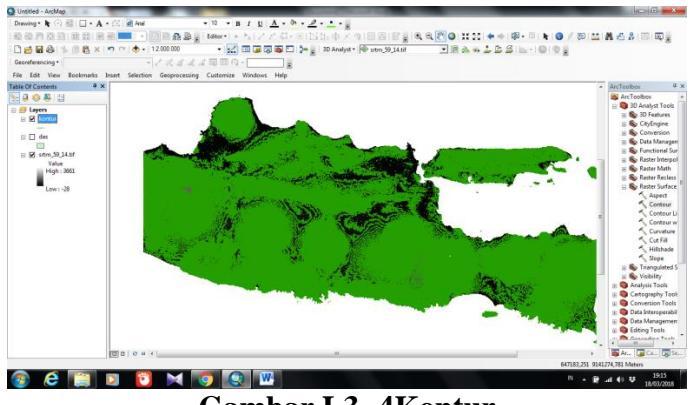

Gambar L3- 4Kontur

Setelah didapatkan data kontur maka selanjutnya di *Export* agar data menjadi format *shapefile*. Klik kanan pada layer kontur – Data – *Export Data* – pilih data frame – OK, lebih jelas dapat dilihat pada Gambar L3-5.

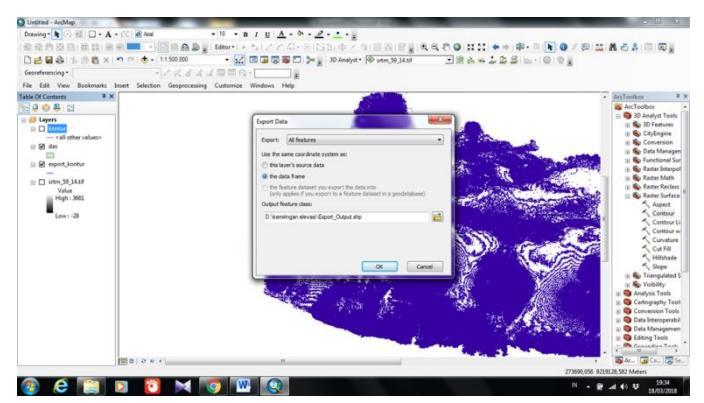

Gambar L3- 5Tampilan Kontak Perintah Export Data

 Data kontur yang ada dipotong hanya pada DAS Kedungombo. Dipilih *Geoprocessing – Clip –* antara layer kontur dan layer das – OK. Hasil dapat dilihat seperti pada Gambar L3-6.

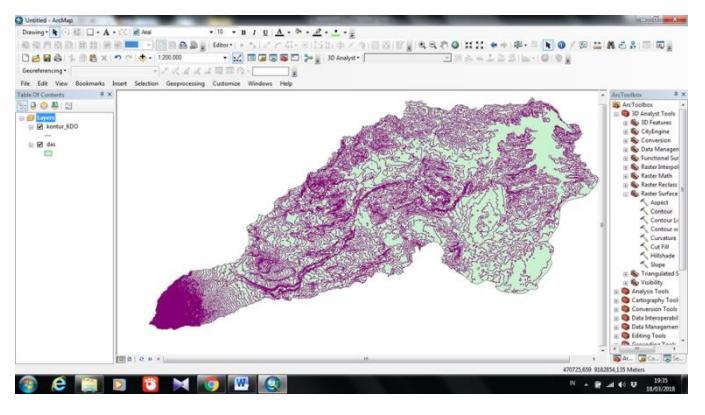

Gambar L3- 6Kontur DAS Kedungombo

6. Selanjutnya untuk dapat mengetahui nilai kemiringan lereng setiap interval elevasi perlu dibuat kelas elevasi terlebih dahulu. Dipilih ArcToolBox – 3D Analyst Tools – Data Management – TIN – Create TIN – input data kontur dengan koordinat WGS 1984 UTM Zone 49S – OK. Setelah muncul layer data tin maka klik kanan pada layer – property – symbology – edge type (non active), elevation – atur kelas lereng sesuai yang diinginkan – Apply – OK. Maka akan muncul hasil seperti yang ditampilkan pada Gambar L3-7.

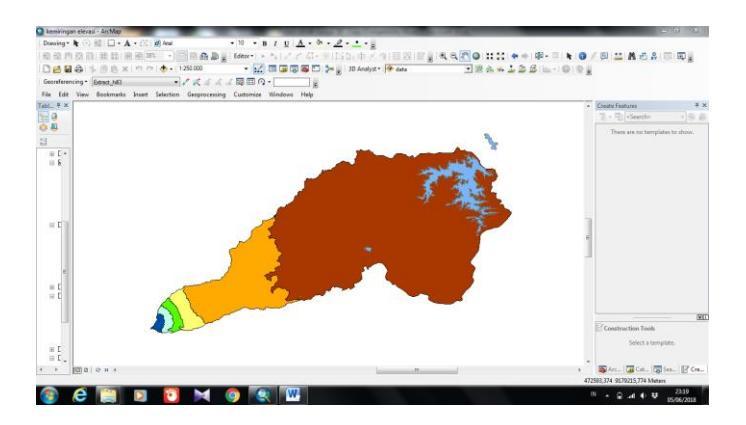

Gambar L3- 7Data TIN DAS Kedungombo

7. Setelah mendapatkan data tin selanjutnya dicari nilai panjang (L) tiap interval elevasi. Dipilih *Windows – Catalog –* Klik kanan pada jendela

*catalog – New – Shapefile* seperti pada Gambar L3-8. Maka akan muncul kotak perintah seperti Gambar L3-9. Beri nama sesuai dengan interval elevasi yang akan di gambar garis (misal L 2500 – 3112,5). Diatur koordinat WGS 1984 UTM Zone 49S dan kemudian klik OK.

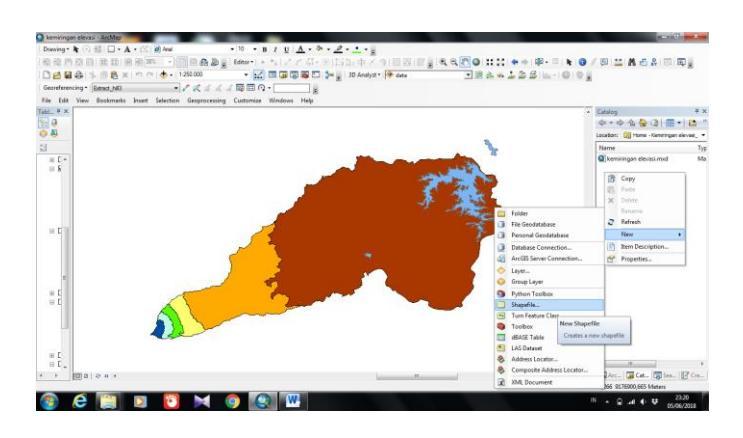

Gambar L3- 8Jendela Catalog

| reate New Shape                                                | file                                                               | ×                                                  |
|----------------------------------------------------------------|--------------------------------------------------------------------|----------------------------------------------------|
| Name:                                                          | L 2500-3112,5                                                      |                                                    |
| Feature Type:                                                  | Polyline                                                           | •                                                  |
| Spatial Reference                                              | e                                                                  |                                                    |
| Description:                                                   |                                                                    |                                                    |
| Projected Coord<br>Name: WGS_<br>Geographic Coo<br>Name: GCS_V | inate System:<br>1984_UTM_zone_49S<br>vrdinate System:<br>VGS_1984 | *                                                  |
| 4                                                              |                                                                    |                                                    |
| Show Details                                                   | i.                                                                 | Edt                                                |
| Coordinates                                                    | will contain M values. Us<br>will contain Z values. Us             | lsed to store route data.<br>sed to store 3D data. |
|                                                                | _                                                                  |                                                    |

Gambar L3- 9Kotak Perintah Create New Shapefile

 Dilanjutkan dengan menggambar garis di tiap interval elevasi (sesuai dengan warna) seperti pada Gambar L3-10. Diulang langkah 7 dan langkah 8 untuk semua interval elevasi. Jika semua sudah maka akan tergambar garis seperti pada Gambar L3-11.

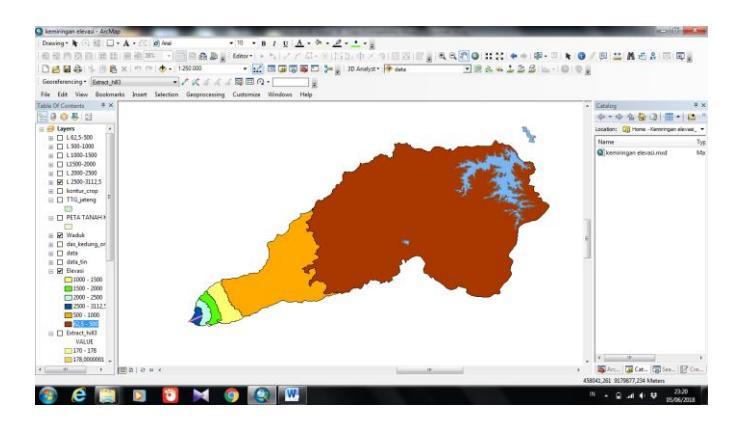

Gambar L3- 10L 2500 - 3112,5

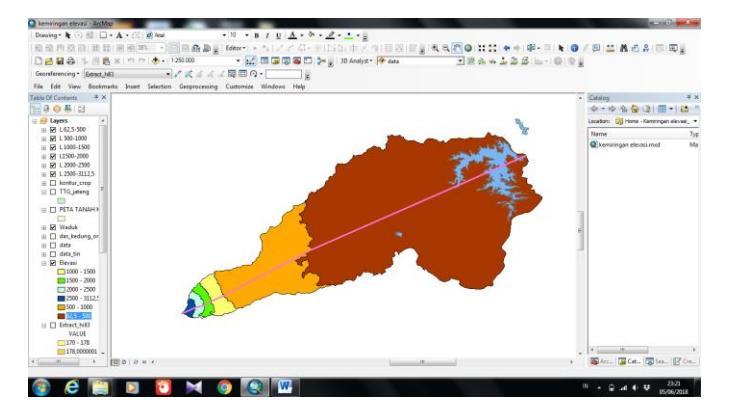

Gambar L3- 11Seluruh Interval Kontur

 Setelah semua L tergabar maka dapat dilihat panjang / jarak interval elevasi pada tabel atribut. Setelah mendapatkan nilai panjang interval elevasi maka dapat dihitung nilai LS dengan rumus Weischmeir 1971 dalam Soewarno 1991.